### Exercício - Bar (continuação)

- 1. Símbolo de Câmara Target
  - na janela em modo de visualização Perspective, mudar para "Câmara 1"
  - corrigir posicionamento da câmara na vista lateral e de topo, ajustar a sua posição e a do foco

# 2. Animação

- selecionar todos os elementos
- símbolo de relógio com ponto amarelo (Time Configuration) Length : 250 frames
- selecionar Autokey –a linha de tempo fica vermelha inserir chave com todos os elementos, no inicio da animação (frame 0/250)
- deslocar barra para a Frame 50/250 rodar a porta inserir chave
- selecionar câmara Frame 210/250 -arrastar câmara para o interior do bar inserir chave
- Frame 240/250 arrastar câmara na direção do barman inserir chave
- <u>Para corrigir o movimento da câmara</u> selecionar câmara símbolo de circunferências (Motion) - Motion Path - possibilidade de editar o movimento através da deslocação de alguns pontos

## 4. Efeitos sonoros

- Pôr animação na origem Graph Editors (barra de funções superior) Track View – Dope Sheet – Sound – Add – procurar ficheiro
- Ativar "Permit playback"
- Definir início e fim 0/ 250 a 50/250 (quando a porta está totalmente aberta)
- Introduzir o outro efeito sonoro com o mesmo tempo da animação
- 5. Fazer alguns renderes de teste
- 6. Renderizar animação Active Time Segment Save File Formato AVI + Nome do ficheiro Output Size (800x600) Render

### Criar legenda no PIXLR E - https://pixlr.com/pt/e/

- **1.** Criar um novo 800 x 600
- 2. Fundo preto
- 3. Comando texto escrever texto da legenda
- 4. Tamanho 60
- 5. Legenda inicial: MVTA Exercício Bar (exemplo)
- 6. Salvar como imagem JPG qualidade máxima
- 7. Legenda final: Nome, turma repetir processo

#### Edição de vídeo - Open Shot Video Editor

- **Vantagem** permite passar do formato AVI para mp4 necessário para upload e visualização na página html
- 1. Importar vídeo e legendas
- 2. Confirmar duração de legendas editar preferências 3 segundos
- 3. Colocar efeito "desvanecer lento" no final das legendas e do vídeo
- Exportar vídeo em formato mp4 perfil (ajustar frames do vídeo) HD 720p 25fps (1280 x 720)

#### Inserir vídeo em linguagem html

<html>
<body>
<center>
<video width = "800" height = "600" controls>
<source src= "Bar D.mp4" type= "video/mp4">
</video>
</left>
</html>